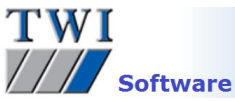

# Downloading, Installing and Registering TWI's CrackWISE Software

Please note you will need to be logged in as an Administrator to install this software.

## 1 Contents

| 1 | Contents                            | . 1 |
|---|-------------------------------------|-----|
| 2 | Versions                            | . 1 |
| 3 | Registering on the Software Website | . 1 |
| 4 | Logging in to the Software Website  | . 1 |
| 5 | Downloading the Latest Software     | . 2 |
| 6 | Installing the Software             | . 2 |
| 7 | Register Application                | . 2 |
| - |                                     |     |

## 2 Versions

This document covers the installation procedure for CrackWISE 5.0.19770

#### 3 Registering on the Software Website

If you have already done so, proceed to Step 4

- Open the TWI software website www.twisoftware.com and click on the Register button.
- Complete the registration information and click on the Submit button. The login details required to access
  the software downloads will be sent to the email address you supply on this form.

| ти                | VI SOF                               |                         |                            |                           |                                   |                         | Sear               | ·ch :             |                |
|-------------------|--------------------------------------|-------------------------|----------------------------|---------------------------|-----------------------------------|-------------------------|--------------------|-------------------|----------------|
| Home              | Products                             | Prices                  | Demos                      | Services                  | Downloads                         | Register                | My Account         | () Sign of        |                |
|                   |                                      |                         |                            |                           |                                   |                         |                    |                   |                |
| Reg               | istration                            |                         |                            |                           |                                   |                         |                    |                   |                |
| Use thi<br>Softwa | is form to regist<br>ire.            | er on the               | TWI Softw                  | are website.              | Registration is                   | free, and pe            | ermits you to dow  | inload the demo   | nstration TWI  |
| After s<br>proces | ubmitting this fi<br>s and allow you | orm you w<br>to downloa | ill receive,<br>ad the TWI | to the ema<br>software de | il address ente<br>monstration pa | red below, a<br>ckages. | password which     | will complete th  | e registration |
| Most p            | ackages are the                      | full softwa             | are which w                | ill only requi            | ire purchase of                   | a registratio           | n code to permit u | unrestricted use. |                |
| Fields (          | marked with an                       | asterisk (*             | ) are requi                | red                       |                                   |                         |                    |                   |                |
|                   | Title                                |                         |                            | Ms 🔻                      | *                                 |                         |                    |                   |                |
|                   | Forename                             |                         |                            | Bianca                    |                                   | •                       |                    |                   |                |
|                   | Surname                              |                         |                            | Spruit                    |                                   |                         |                    |                   |                |
|                   | Phone                                |                         |                            | +44 (0)1                  | 223 899000                        | *                       |                    |                   |                |
|                   | Fax                                  |                         |                            | +44 (0)1                  | 223 891048                        |                         |                    |                   |                |
|                   | Email Address                        |                         |                            | bianca.sp                 | ruit@twi.co.uk                    | * (password             | is sent to this em | nail address)     |                |
|                   | Job Title                            |                         |                            | Software                  | Support                           |                         |                    |                   |                |
|                   | Company                              |                         |                            | TWI Ltd                   |                                   | *                       |                    |                   |                |
|                   | Address 1                            |                         |                            | Granta Pa                 | ark                               | *                       |                    |                   |                |
|                   | Address 2                            |                         |                            | Great Abi                 | ington                            |                         |                    |                   |                |
|                   | City/Town                            |                         |                            | Cambridg                  | je 🛛                              | •                       |                    |                   |                |
|                   | State/County                         |                         |                            | Cambs                     |                                   |                         |                    |                   |                |
|                   | Zip/Postal Code                      |                         |                            | CB21 6AL                  | L                                 | *                       |                    |                   |                |
|                   | Country                              |                         |                            | United Ki                 | ingdom                            |                         | • *                |                   |                |
|                   | How did you he                       | ar about th             | nis site ?                 | From a co                 | olleague                          |                         |                    |                   |                |
|                   | Receive Lat                          | est Softwa              | re News                    |                           |                                   |                         |                    |                   |                |
|                   |                                      |                         |                            | Submit                    | ]                                 |                         |                    |                   |                |

# 4 Logging in to the Software Website

- Now type www.twisoftware.com into your internet browser address bar and hold your mouse over the Downloads button to view the drop down menu. Click on CrackWISE.
- Enter the Username and Password supplied in your email and click **Sign in**. The password is case sensitive.

If you have problems logging in, it is usually due to one of the following:

- A misspelling of the User Name or Password. **Remember** your username is the email address you entered onto the registration form.
- Using the wrong case for the letters in the password.
- A space at the beginning or end of the password.

If you still have problems after checking these, please contact <a href="mailto:support@twisoftware.com">support@twisoftware.com</a>

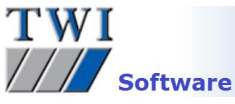

If the user ID and password are correct, the website will display the **Download – CrackWISE** page.

| TWI SOFTWARE<br>Joining Excellence                                                                                   | Search :                                                                                                    |
|----------------------------------------------------------------------------------------------------|----------------------------------------------------------------------------------------------------|
| Home         Products         Prices         Demos         Services         Downloads         Register         My Ac | count                                                                                                    |
| Download - CrackWISE <sup>®</sup> 5                                                                                  | Download Home Downloads (Full) Weldsnest™ 4.11 (Puild 9175)                                                                                                    |
| File Size : 16 mb<br>Version : 5.0<br>Build : 19770<br>Download Type : Full                                          | CrackWISE <sup>®</sup> 4.3 - (Build 81/3)<br>Welderqual <sup>™</sup> 4.3 - (Build 9632)<br>NDTspec <sup>™</sup> 4.4 - (Build 9632)<br>RISKWISE <sup>™</sup> 4. (Build 9071)<br>Welding Estimator 1.0 - (Build<br>7337) |
| Start Download                                                                                                    | Downloads (Old)<br>CRACKWISE <sup>®</sup> 3.152 3.152                                                                                                    |
| Sitemap Company Contacts                                                                                             | TWI                                                                                                    |

## 5 Downloading the Latest Software

- Click on the Start Download button
- The system then displays options to Run or Save the installation program. If you select Save, you will be
  prompted to enter a location to save the installation program to. Don't forget the location. It is advised you
  do not save to desktop as the file could be confused with the actual program icon after installation. Once
  the file has downloaded, select to Run it, or navigate to where the file was saved and double-click on it.
  On selecting Run your pc may display a security warning. Select Yes, Run and/or Allow to proceed.

#### 6 Installing the Software

- Click **Next** on the first screen then click in the box to confirm that you accept the terms of the License Agreement. Click on **Next**.
- Next is the Destination folder. You can accept the default folder or choose your own folder location to save the program to. If in doubt choose the default. Click **Next**, and **Install**.
- A security warning may appear. Select Yes, Run and/or Allow to proceed, and finally Finish.

# 7 Register Application

There will now be a program icon on your desktop and a program group **TWI Software** in the **Start** menu. When you open the program from one of these locations without registering, the software will open in demonstration mode. This restricts the available functions of the software.

Once the software has been paid for, to activate full working mode, the software should be registered as follows:

- Make sure the CrackWISE user is logged into windows to register the software.
- Double-click on the CrackWISE icon to open the program
- Enter your name and organization name into the boxes provided.
- If you already have a license click on the blue link **I already have a license** at the bottom of the screen and click **Browse** to navigate to the location of your license file and click on **Open** and **OK**.
- If you do not already have a license you will need to enter your serial number into the box provided. You should have received this in an email when you bought your CrackWISE license. Go to this email, highlight and copy the code. Return to CrackWISE and paste the code into the **Serial Number** box and click on **Register**.
- You will now be requested to activate your software. To activate online click on **Continue** and activation will happen automatically. To activate by phone or email, select this option and click on **Continue**.

| TWI<br>////Softwa   | re                                                                                                    |  |  |  |  |  |  |  |  |  |
|---------------------|----------------------------------------------------------------------------------------------------|--|--|--|--|--|--|--|--|--|
| Activation Required |                                                                                                    |  |  |  |  |  |  |  |  |  |
| Days Left           | Activation Required                                                                                                    |  |  |  |  |  |  |  |  |  |
| 0                   | You will need to contact support at the email address or phone number shown to<br>the left and provide following information. They will provide further instructions<br>on how to activate your license.                                                           |  |  |  |  |  |  |  |  |  |
| Schutz AL           | Serial Number                                                                                                    |  |  |  |  |  |  |  |  |  |
|                     | Machine Key                                                                                                    |  |  |  |  |  |  |  |  |  |
| 66                  | Unlock Code                                                                                                    |  |  |  |  |  |  |  |  |  |
| Support Url         |                                                                                                    |  |  |  |  |  |  |  |  |  |
| Support Email       |                                                                                                    |  |  |  |  |  |  |  |  |  |
| <u>N/A</u>          |                                                                                                    |  |  |  |  |  |  |  |  |  |
| Support Phone       | Copy To Clipboard Copy To Email Copy To Clipboard Continue                                                                                                    |  |  |  |  |  |  |  |  |  |
| NA                  | WARNING: This computer program is protected by copyright law and international treaties.<br>Circumvention of any copy protection scheme may result in severe oivil and oriminal penalties, and<br>will be prosecuted to the maximum extent possible under the law. |  |  |  |  |  |  |  |  |  |

 Click on the Copy to Clipboard button if you want to paste the codes into your own email program, or the Copy to Email button to open an outlook email with the codes inserted. Add your user name, customer name, and name of the program 'CrackWISE' to the email, click on Send and the email will be sent to support@twisoftware.com.

| Product Act                                                                       | ivation -      | Message (                 | HTML)        |               |         |              | -     |  |  | -    | -     | - |          |              |      | ( | - | × |
|-----------------------------------------------------------------------------------|----------------|---------------------------|--------------|---------------|---------|--------------|-------|--|--|------|-------|---|----------|--------------|------|---|---|---|
| Eile Edit                                                                         | <u>V</u> iew ] | Insert F <u>o</u>         | rmat ]       | <u>T</u> ools | Actions | <u>H</u> elp |       |  |  |      |       |   |          |              |      |   |   |   |
| : 🖃 <u>S</u> end   🔓                                                              | 3              | ( h 🛍                     |              | ?   ¥         | 🖌 📄 Ogt | ions   🤅     | Arial |  |  | - 10 | -   A | B | <u>u</u> | <b>E B</b> : | ≣ :Ξ |   |   |   |
| To     support@twisoftware.com       Cc                                           |                |                           |              |               |         |              |       |  |  |      |       |   |          |              |      |   |   |   |
| Company name:<br>User name:<br>Program Name:<br>Serial number:<br>Activation key: |                | TWI<br>Henry S<br>Crackwi | omith<br>ise |               |         |              |       |  |  |      |       |   |          |              |      |   |   | * |

- Alternatively call TWI on +44 (0)1223 899000 and ask for software support.
- You will receive an unlock code which should be copied and pasted into the Unlock Code boxes and click on Continue. If you have any problems activating the software, check that the codes you gave to and received from TWI support match the codes you are using.

Please note CrackWISE is available for stand alone use only and not for use across a network.

If you have any problems with any of the above, see the program's **Help** system or contact software support on <u>support@twisoftware.com</u> or +44 (0)1223 899000.